## PIR.Net Registration Instructions

http://kalnet.io-solutions.com/pir/

## **ONLY REGISTER ONE TIME!**

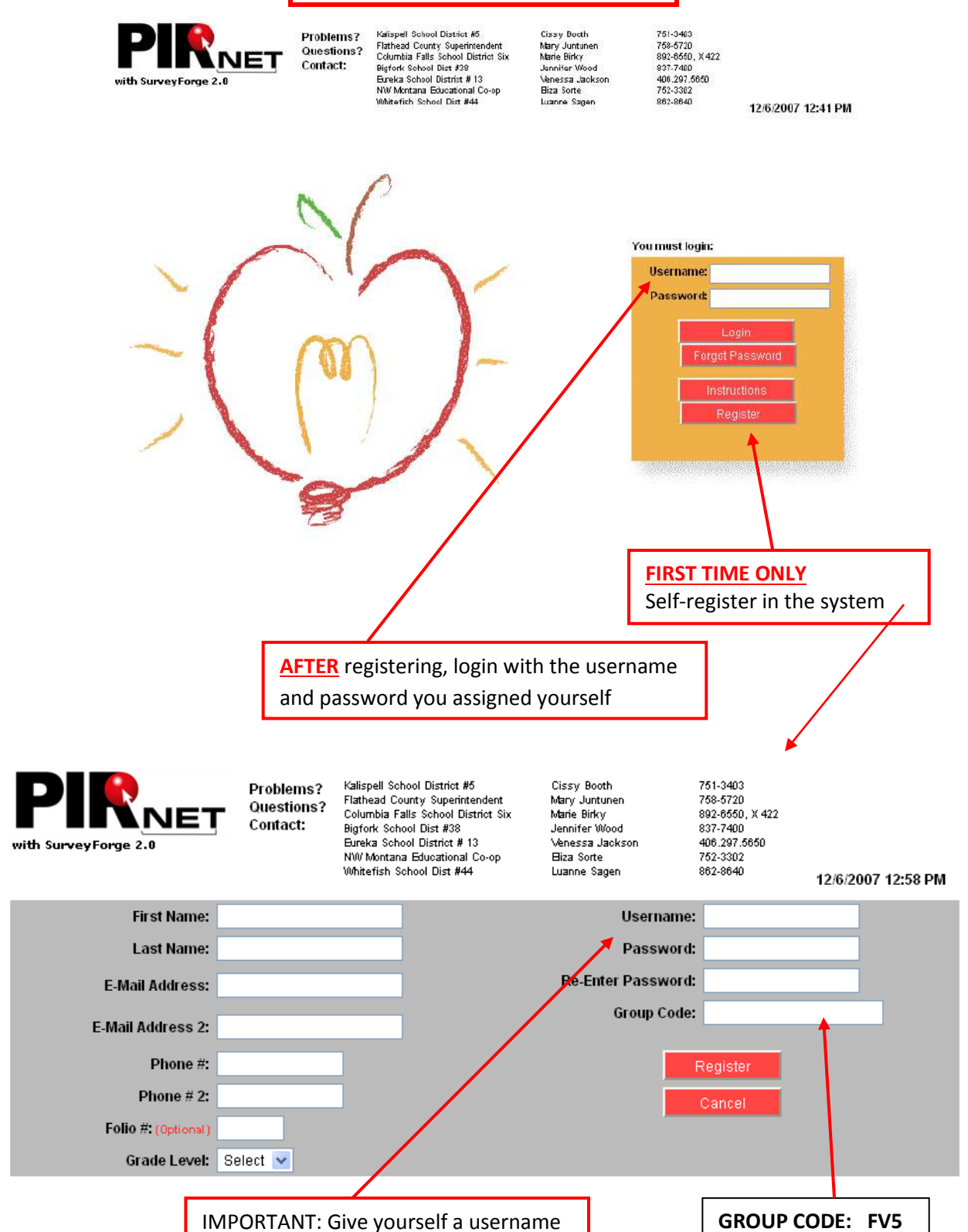

and password you will REMEMBER

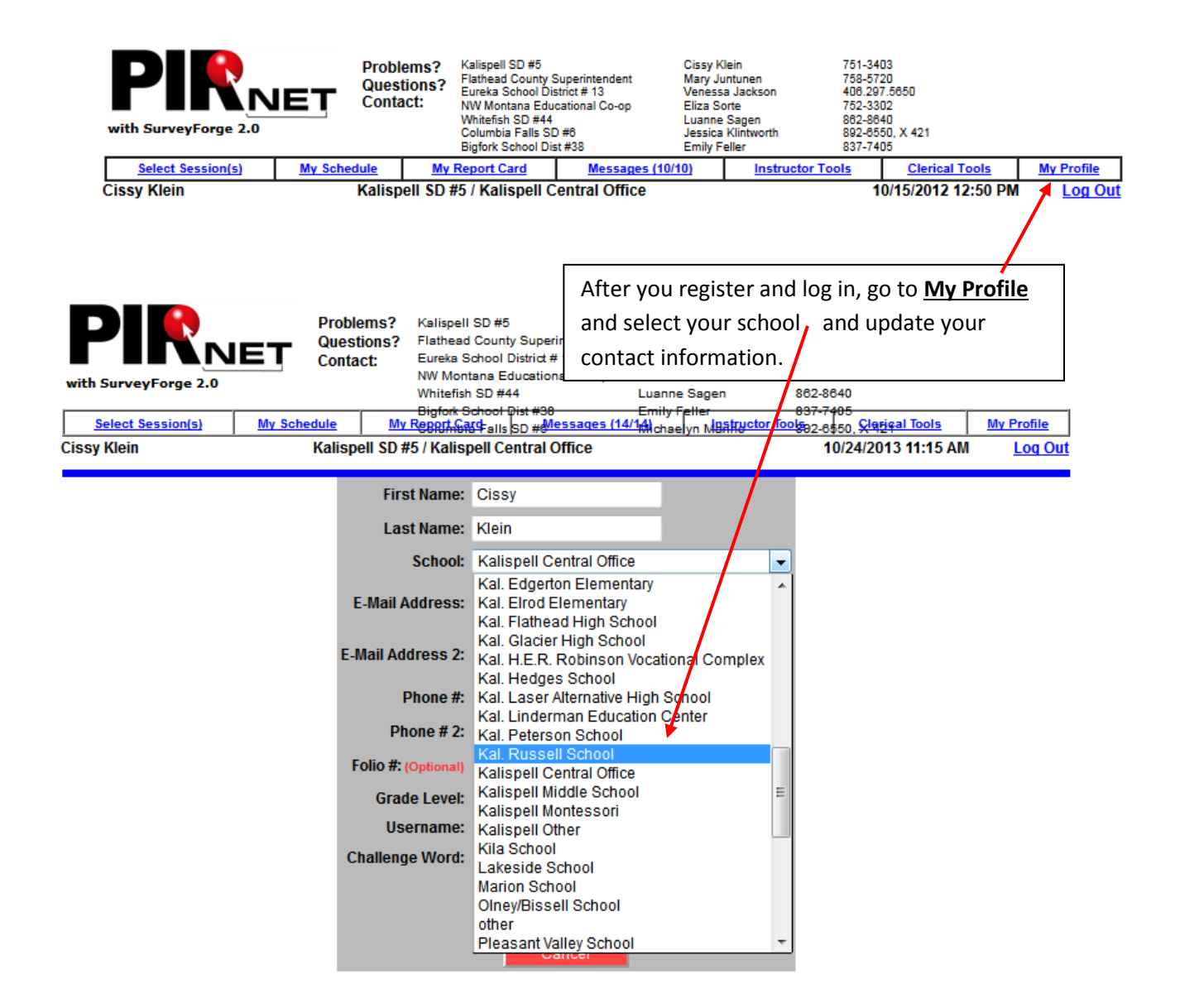

Email and phone contact information is ONLY used by course facilitators should they need to contact you with a location change, course cancelation, or other information related to the PIR class you have signed up for. The information you include is often the only way most instructors have to reach you. It is important to keep this current. <u>Please update annually.</u>

| L L L                | pcoming<br>pcoming<br>with s | of all<br>sessions | Sch<br>you<br>JET     | edule of Upcoming classe<br>have selected is here<br>Questions: Flathead County Superintend<br>Eureka School District # 13<br>NW Montana Educational Co-<br>Whitefish SD #44<br>Columbia Falls SD #8<br>Bigfork School Dist 23<br>dule My Report Card Mess<br>Kalispell SD #5 / Kalispell Central O | cissy<br>ent Mary Jun<br>Vensor<br>op Leiza Sor<br>Jesica K<br>Emily Fel<br>ages (10/10) | Your completed courses a<br>listed here once the sessic<br>listed here once the sessic<br>ackson 408.297.5650<br>= 752-3302<br>agen 882-8640<br>Intworth 882-6550, X 421<br>er 7031<br>Clerical Tools<br>10/15/2012 12:50 | nd credits a<br>on is closed<br><u>My Profile</u> |
|----------------------|------------------------------|--------------------|-----------------------|----------------------------------------------------------------------------------------------------|------------------------------------------------------------------------------------------|----------------------------------------------------------------------------------------------------|---------------------------------------------------|
|                      |                              |                    |                       | Sessions                                                                                                    |                                                                                          |                                                                                                    |                                                   |
| Su                   | uggest Ses:                  | sion Su            | ggest Study (<br>Sear | Group                                                                                                    | You may search for sessions using key words or session numbers                           |                                                                                                    |                                                   |
| rt colun<br>y of the | mns by c<br>e header         | licking on         | #Roy                  | <sub>vs</sub> all 💌 🗹 By Strand [                                                                                                    | Search<br>District Appro                                                                 | ved                                                                                                    |                                                   |
| Select               | : # OPI                      | Strand Area        | Date                  | Title                                                                                                    | Provider                                                                                 | Location                                                                                                    | Reg/Max                                           |
| Acade                | 1854 Y                       | Reading            | 1/14/2008             | Reading Strategies for                                                                                                    | Kalispell                                                                                | Linderman, Rm TBD                                                                                                    | 16/20                                             |
| •                    | 2299 Y                       | Writing            | 1/31/2008             | Step Up to Writing (SUTW): Scope<br>and Sequence with 3rd Edition<br>Materials (Advanced)                                                                                                    | Northwest<br>Montana<br>Educational<br>Cooperative                                       | Northwest Montana<br>Eductational Co-op @<br>Linderman (124 Third Ave East,<br>Kalispell)                                                                                                    | 0/20                                              |
|                      | 1983 Y                       | Technology         | TBD                   | <u>Study Group - Edgerton -</u><br>Technology                                                                                                    | Kalispell                                                                                | Edgerton Library                                                                                                    | 4/30                                              |
| •                    | 2304 Y                       | Writing            | 4/8/2008              | SUTW Elementary Day 1 and Day 2<br>(K-8 Training)                                                                                                    | Northwest<br>Montana<br>Educational<br>Cooperative                                       | Northwest Montana<br>Eductational Co-op @<br>Linderman (124 Third Ave East,<br>Kalispell)                                                                                                    | 0/20                                              |
| •                    | 2302 Y                       | Writing            | 2/22/2008             | SUTW One Day Review of<br>Introductory Offering (Partially<br>Proficient)                                                                                                    | Northwest<br>Montana<br>Educational<br>Cooperative                                       | Northwest Montana<br>Eductational Co-op @<br>Linderman (124 Third Ave East,<br>Kalispell)                                                                                                    | 0/20                                              |
|                      | 2301 Y                       | Writing            | 2/21/2008             | SUTW Strategy Focus Group:<br>Compare and Contrast (Proficient)                                                                                                    | Northwest<br>Montana<br>Educational<br>Cooperative                                       | Northwest Montana<br>Eductational Co-op @<br>Linderman (124 Third Ave East,<br>Kalispell)                                                                                                    | 1/20                                              |
| Sele                 | ct cours                     | e by clickir       | on the                | red box (it will turn green                                                                                                    | ) OB by clic                                                                             | king on and reading the                                                                                                    |                                                   |

**IMPORTANT:** Please 'unregister' for sessions you've signed up for if you will not attend.

Click on the green box, or in the session description select the "I do not want to attend" button at the top.

## Questions? Need Help? Can't remember your username or password?

Call Andrea Leventis Nash: 406-751-3400, Ext. 3403 Or send email to: andrea.nash@sd5.k12.mt.us